附件 3:

## 教研办创新创业学分认定操作流程

第一步:登录教务管理系统,选择【创新创业实践学分】模块里的【审 批认定申请】,选择【批次】,点击【查询】。

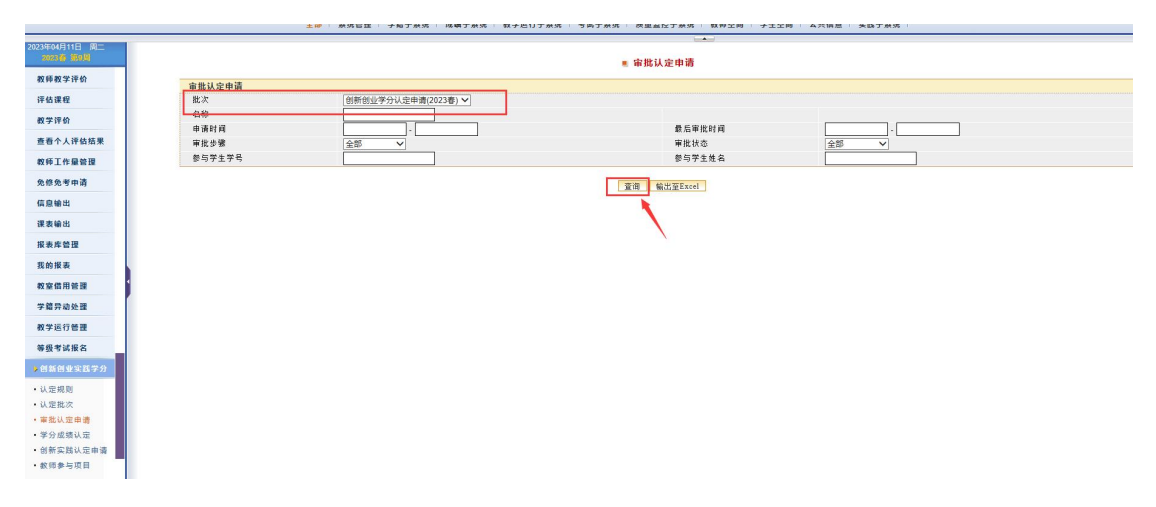

第二步:点击【名称】里的内容查看学生申报信息,重点审核学生申报的成果是否符合文件要求,佐证材料是否上传。如不符合要求,选择【不批准】,并写上不批准原因。如符合要求,选择【批准】,审批意见写"同意申报"。

|                                                                 | ■ 定限以完由请                      |                  |          |                        |           |              |              |            |            |                     |         |    |
|-----------------------------------------------------------------|-------------------------------|------------------|----------|------------------------|-----------|--------------|--------------|------------|------------|---------------------|---------|----|
| 师教学评价                                                           |                               |                  |          |                        |           |              |              |            |            |                     |         |    |
| 5课程                                                             | 11 15 K 上 中国<br>创新创业中国 15 日本日 | 新注,《法防菌运过226月》   | 15869    | 1.5500 05000           | 10 e      | <b>出现来</b> 到 | C            | 284846     | 4.92       | Z100 (2 92          |         | JE |
| 评价                                                              |                               |                  | 10 mm 40 | X 3416186 186.86 96.69 |           | Martine at   | E the second | 2022.00.20 | ****       | 1 510 1419          | 9-57.SK |    |
| 人评估结果                                                           | <ul> <li>(六)科学研究类</li> </ul>  | 发表论文             | 11 (部) 级 |                        | 物理与信息工程学院 | 科学研究类        | 省(部)级        | 2023-04-11 | 发表论文       |                     | 1       |    |
| 作量管理                                                            | □ (二)学科究察供                    | 大師研究             | 曾(部)级    |                        | 物理与信息工程学院 | 学科党赛员        | 省(部)级        | 2023-04-05 | 学科究赛类      |                     | 1       | •  |
|                                                                 | (一) 学术论文岗                     | 发表论文             | 着(部)级    |                        | 外国语学院     | 学术论文舆        | 省(部)级        | 2023-04-03 | 发表论文       |                     | 1       |    |
| 1.42 m 19                                                       | 夏回 ●批准 ○不批准 ○                 | 打回 3-学生申请 🗸 审批备注 | 軍批員      | H# <del>9</del> .      |           |              |              |            | 共4条,1/1页每页 | <u></u> <b>50</b> [ | 设置 🗉 🔄  | 13 |
| 自出                                                              |                               |                  |          |                        |           |              |              |            |            |                     |         |    |
| 6库管理<br>白服表                                                     |                               |                  |          |                        |           |              |              |            |            |                     |         |    |
| 育用管理 1                                                          |                               |                  |          |                        |           |              |              |            |            |                     |         |    |
| 岸动处理                                                            |                               |                  |          |                        |           |              |              |            |            |                     |         |    |
| 运行管理                                                            |                               |                  |          |                        |           |              |              |            |            |                     |         |    |
| 考试报名                                                            |                               |                  |          |                        |           |              |              |            |            |                     |         |    |
|                                                                 |                               |                  |          |                        |           |              |              |            |            |                     |         |    |
| 间业实践学分                                                          |                               |                  |          |                        |           |              |              |            |            |                     |         |    |
| i创业实践学分<br>E规则                                                  |                               |                  |          |                        |           |              |              |            |            |                     |         |    |
| 前创业实践学分<br>规则<br>批次                                             |                               |                  |          |                        |           |              |              |            |            |                     |         |    |
| 新創业实践学分<br>記規则<br>記批次<br>な认定申请                                  |                               |                  |          |                        |           |              |              |            |            |                     |         |    |
| 新創业(実践学分<br>至規则<br>21批次<br>乾认 <b>定申请</b><br>分成模认定               |                               |                  |          |                        |           |              |              |            |            |                     |         |    |
| 新创业实践学分<br>至规则<br>星批次<br><mark>乾认定申请</mark><br>分成硕认定<br>新实践认定申请 |                               |                  |          |                        |           |              |              |            |            |                     |         |    |

## 学生申报的成果及支撑材料查看,点击【下载】。

| 項目                      |                      |      |           |                        |       |                |       |       |      |            |  |  |  |
|-------------------------|----------------------|------|-----------|------------------------|-------|----------------|-------|-------|------|------------|--|--|--|
| 创新创业申请项目类型              |                      |      | (一)学术     | 论文类                    |       |                |       |       |      |            |  |  |  |
| 备注: (请簿单描述获奖值意)<br>项目级别 |                      |      | 在省级刊物发表论文 |                        |       |                |       |       |      |            |  |  |  |
|                         |                      |      | 省(部)級     |                        |       | 人员构成           |       |       |      | 个人         |  |  |  |
| 威栗说明                    | 康说明<br>派<br>課學级<br>移 |      |           | 在偷级刊物发表论文<br>物理与信息工程学院 |       |                | 成果类型  |       |      |            |  |  |  |
| 院系                      |                      |      |           |                        |       |                |       |       |      |            |  |  |  |
| 成果等级                    |                      |      |           |                        |       | 設得成果时间<br>刊物名称 |       |       |      | 2023-04-06 |  |  |  |
| 名称                      |                      |      |           |                        |       |                |       |       |      | 泉州师范学院     |  |  |  |
|                         |                      |      |           | 能改                     |       |                |       |       |      |            |  |  |  |
| 参与学生                    |                      |      |           |                        |       |                |       |       |      |            |  |  |  |
| <b>学号</b> 51 (1)        | 省                    | N.S. |           | 专业                     | 年级 班级 | 联系电话           | 最否负责人 | 排名 学分 | 成绩 1 | 1注 178改 量  |  |  |  |
| 0200316 学生-清华测试         |                      |      |           |                        | 200   |                | 是     | 1     |      | Ø          |  |  |  |
|                         |                      |      |           | 添加                     |       |                |       |       |      |            |  |  |  |
| 指导教师                    |                      |      |           |                        |       |                |       |       |      |            |  |  |  |
| 显否校内                    | 紋物号                  | 姓名   | BLS       | 职称                     | 联系电话  |                | 显否负责人 |       | 新注   | 删除         |  |  |  |
|                         |                      |      |           | 添加                     |       |                |       |       |      |            |  |  |  |
|                         |                      |      |           |                        |       |                |       | -     | -    |            |  |  |  |
| 交換材料                    |                      |      | 上後时间1     |                        |       |                | 發注    | 下級    |      | #19-       |  |  |  |
| کر<br>ا                 | 2023-04-11 15:57     |      |           |                        |       |                |       | 2     |      | Ð          |  |  |  |
| 浏阅                      |                      | 名称   |           |                        | ň     | ii 🗌           |       |       |      | 上後         |  |  |  |
|                         |                      |      |           |                        |       |                |       |       |      |            |  |  |  |
| 申请审批记录                  |                      |      |           |                        |       |                |       |       |      |            |  |  |  |
|                         | - 参照   审批人           |      |           |                        |       |                |       |       |      |            |  |  |  |